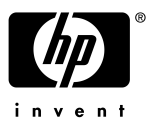

# Presario 1072/1084 FDISK ・リストア手順

## FDISK・リストア作業を実施される前に

- ・作業にあたり、以下のものをお手元にご準備下さい。
  「クイックリストア」と記載のある薄紫色のCD-ROM(クイックリストアCD、またはリストアCDと呼びます)
  「クイックリストア起動用ディスケット」と記載のある赤ラベルのフロッピーディスク
  「Microsoft Windows95 ファーストステップガイド」(冊子)
- リストア後のWindowsセットアップで、<u>Windows95 ファーストステップガイド」表紙記載のプロダクHD入</u> <u>力が必須となります。</u>プロダクHDの入力がないとWindowsの起動が出来ず、マシンをご利用いただくことが できなくなります。必ずご用意の上、作業を始められますようお願い致します。
- ・ 周辺機器 (ハードディスク、メモリ、LANカードやSCSIカード等)を増設している場合、リストアが正常に終了 しない場合があります。リストア作業をする場合は周辺機器を取り外してから作業を実施して下さい。
- ・ リストアを実施するとハードディスク内のデータは全て消去されますので、ご注意下さい。 <u>作業前に必ずデータのバックアップをお取り下さい。</u>

### 再起動の方法について

- ・コンピュータを再起動する場合は、キーボードから [Ctrl]+ [Alt]+ [Del] 1- を同時に1度押します。
- ・この操作を数回繰り返しても再起動しない場合、コンピュータの電源ボタンを4秒以上押し続けることで電源を 落し強制終了することができます。強制終了後は10秒以上経過してから電源を入れ起動して下さい。

—以下作業手順———

# 1. 出荷時のリソースへ戻す設定 (セットデフォルト)

目的:ハードウェアの設定を出荷時の状態に戻します。

- 1) 電源を投入後、COMPAQ」のロゴ画面でキーボードから [F10] キーを数回押します。
- 2) Computer setup」Computer Checkup (Test) or View system information (Inspect)」の画面が表示 されます。「Computer setup」を選択し、[Enter 注ーを押します。
- 4) BIOS SETUP」が表示されます。キーボードの[][]キーにて Exit」を選択します。
- 5) キーボードの[][]キーにて Get Default Values」を選択し、[Enter ]キーを押します。
- 6) Default Values have been Loaded」と表示されます。 [Enter 片ーを押します。
- 7)キーボードの[][]キーにて Save Changes & Exit」を選択し、[Enter]キーを押します。 ここで<u>クイックリストア CD 起動用ディスケット</u>をドライブに入れて下さい。
- 8) Changes have been saved 」と表示されます。 [Enter ]キーを押すと、自動的に再起動します。

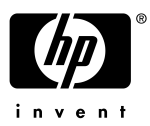

# 2. FDISK コマンドによる領域の削除

目的 現在のハードディスク領域の削除をします。

- 1) クイックリストア CD 起動用ディスケットが入ったまま再起動します。
- 2) 管語の選択」画面が表示されます。 Enter キーを押します。
- 3) 重要」画面が表示されます。 Enter キーを押します。
- 4) ようこそ」という画面が表示されます。 続行しますか?」でキーボードの [ ][ ]キーにて いいえ」を 選択し、 Enter ]キーを押します。
- 5) 終了の確認」画面が表示されます。「はい」のまま [Enter ]キーを押します。
- 6) MS-DOS プロンプト画面に A: \>」と表示されます。
  - A: \>**fdisk**」と入力し [Enter ]キーを押します。 アルファベットの入力は、大文字/小文字どちらでも構いません。
- 7)次の画面が表示されます。

#### FDISK オプション

次のうちからどれか選んでください:

- 1. MS-DOS 領域または論理 MS-DOS ドライブを作成
- 2. アクティブな領域を設定
- 3. 領域または論理 MS-DOS ドライブを削除
- 4. 領域情報を表示

どれか選んでください:[1]

8) 現在の領域を削除します。ここでキーボードから [3] 井ーを押し [Enter] 井ーを押します。 次の画面が表示されます。

#### MS-DOS 領域または論理 MS-DOS ドライブを削除

次のうちからどれか選んでください:

#### <u>1. 基本 MS-DOS 領域を削除</u>

- 2. 拡張 MS-DOS 領域を削除
- 3. 拡張 MS-DOS 領域内の論理 MS-DOS ドライブを削除
- 4. 非 MS-DOS 領域を削除

どれか選んでください:[]

9) 基本 MS-DOS 領域を削除します。ここでキーボードから [1] キーを押し [Enter] キーを押します。

10)次の画面が表示されます。

### 基本 MらDOS 領域を削除

11) キーボードから [2] 注一を押し [Enter] 注一を押します。 ボリュームラベル入力の画面になります。

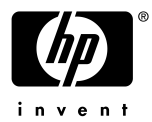

12) 空欄のまま [Enter] キーを押します。次の画面が表示されます。

- 11) ここでキーボードから[Y]キーを押しEnter ]キーを押します。
- 12) 基本 MS-DOS 領域を削除しました。」というメッセージが表示されます。 Esc 注ーを2 回押し、FDISK を終了します。「A: \ >」の画面に戻ります。
- 13) ここでクイックリストア CDをドライブに入れます。クイックリストア起動用ディスケットもドライブに入れたままの 状態で、[Ctrl]+[Alt]+[Del]キーを同時に押し、コンピュータを再起動します。

尚、PRESARIO 1072/1084 に関しては、領域の作成、システムの構築は、リストア CD がイメージとして持っており、リストアすることで作成、構築される為、手動で行う必要はありません。

# 3. クイックリストア CD による復元

- 目的 :クイックリストア起動用ディスケットとクイックリストア CD を使用し、出荷時のイメージをハード ディスクに書き込みます。
- 1) クイックリストア起動用ディスケットとクイックリストア CD が入ったまま再起動します。
- 2) 管語の選択」画面が表示されます。[Enter]キーを押します。
- 3) 重要」画面が表示されます。 Enter 汁ーを押します。
- 4) 「ようこそ」という画面が表示されます。「はい」のまま [Enter ]キーを押します。
- 5)「ソフトウェアの選択」画面が表示されます。正しい機種を[][]キーにて選択し[Enter]キーを押します。
- 6) 機種の確認」画面が表示されます。再確認後 Enter ]キーを押します。
- 7) 警告」画面が表示されます。「はい」のまま [Enter ]キーを押します。
- 8) 復元中」画面が表示されます。パーセンテージが進み、システムの復元作業が開始されます。
- 9) 再起動」画面が表示されます。 Enter トーを押します。
- 10) しばらくすると、 復元完了」のメッセージが表示されます。 クイックリストア起動用ディスケットとクイックリストア CD をドライブから取り出し、 [Enter ]キーを押して再起動します。

### 4. Windows95 のセットアップ

目的:リストア完了後、個人情報等の再設定を行い、Windows を使用可能な状態にします。

- 1) 再起動後、 Windows セットアップへようこそ」という画面が表示され、下記のようなメニューが表示されます。
  - (1)情報収集
  - (2) コンピュータの環境設定
  - ③) コンピュータの再起動

[次へ > ]をクリックすると「(1)情報収集」が開始されます。

- 2) ユーザー情報」画面が表示されます。名前、会社名を入力し、[次へ > ]をクリックします。 入力は名前のみでも結構です。
- 3) Windows95 のライセンス」画面が表示されます。 [次へ > ]をクリックします。
- 4) 使用許諾契約書」の画面になります。契約内容をよく読み、[同意する]をクリックし[次へ>]をクリックします。
- 5) Certificate of Authenticity」の画面になります。お手持ちの「Windows 95 ファーストステップガイド」表紙に記載されているプロダクトID を確認の上、間違いのないよう入力します。入力後、[次へ >]をクリックします。
- 6) 「2)コンピュータの環境設定」画面が表示されます。[次へ> ]をクリックします。

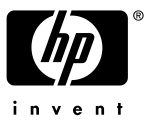

- 7) デバイスのインストール」画面が表示されます。「コピー完了」画面が表示されましたら、 院了 をクリックします。
- 8) Windows95 セットアップ」画面が表示されます。 [OK ]をクリックすると、自動的に再起動します。
- 9) 再起動後、「プリンタウィザード」 旧付と時刻」等の画面が表示されます。

これらの設定は後ほど行えますので、[閉じる] [キャンセル]をクリックし、先にお進み下さい。

以上の操作でリストアの完了です。

以上